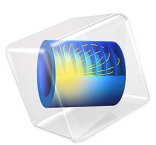

# Combining Creep Material Models

# Introduction

This model illustrates how to combine different creep models to accurately represent the material behavior. An example for such a material model combination is to add a Norton-Bailey's law with a Norton's law as described in the equation

$$\frac{\partial \varepsilon_{\rm c}}{\partial t} = (A_1 \sigma_{\rm e}^{n_1} + A_2 \sigma_{\rm e}^{n_2} m t^{m-1}) f_2(T)$$

# Model Definition

This model is a modification of the application library model Thermally Induced Creep. The same geometry, hollow sphere, load, inner pressure and thermal gradient, are used here. The parameters of Norton's law are also reused and govern secondary creep. The primary creep data, which differentiates the two models, is defined as

$$A_2 \sigma_e^{n_2} m t^{m-1} f_2(T)$$

Parameter  $A_2 = 10 \text{ h}^{-1}$  accounts for the stress normalization of the equivalent stress,  $\sigma_e$ , in MPa and time, t, in hours. The other parameters are  $n_2 = 3.5$ , m = 0.5, and  $f_2(T) = e^{-12500/T}$ , where T defines the temperature in K.

# Results and Discussion

Figure 1 shows the von Mises stress at 10<sup>8</sup> h when both primary creep and secondary creep are active. The largest equivalent stress, found in the center of the sphere, demonstrates that the relaxation take place starting from the inner radius and continuing toward the outer boundary. Without creep due to the internal pressure, the largest stresses are found on the inner radius and decreases toward the outer radius instead.

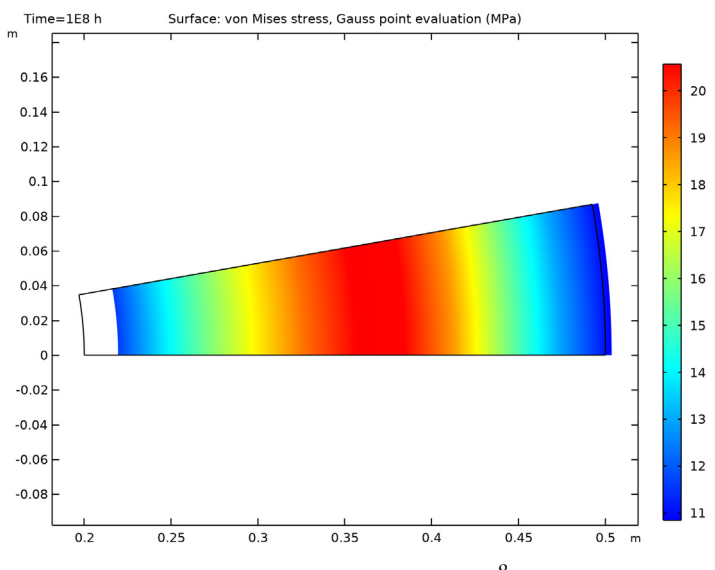

Figure 1: Distribution of von Mises stress at  $t = 10^8 h$ .

To compare the both creep models, secondary creep against combined creep, see Figure 2 where the time history of the equivalent stress is shown at three different locations. It is clear that the primary creep relaxes the inner boundary earlier than the secondary creep; compare the turquoise and blue lines. Over time, both creep models converge to the same result. This is expected because the influence of the primary creep fades away with time.

The creep strain can also be plotted for primary and secondary creep separately. The primary creep strain increases earlier than secondary creep, as shown in Figure 3. Lastly, the history of the stress profile is shown in Figure 4. Relaxation causes the propagation from the inner to the outer radius of the position of the peak stress.

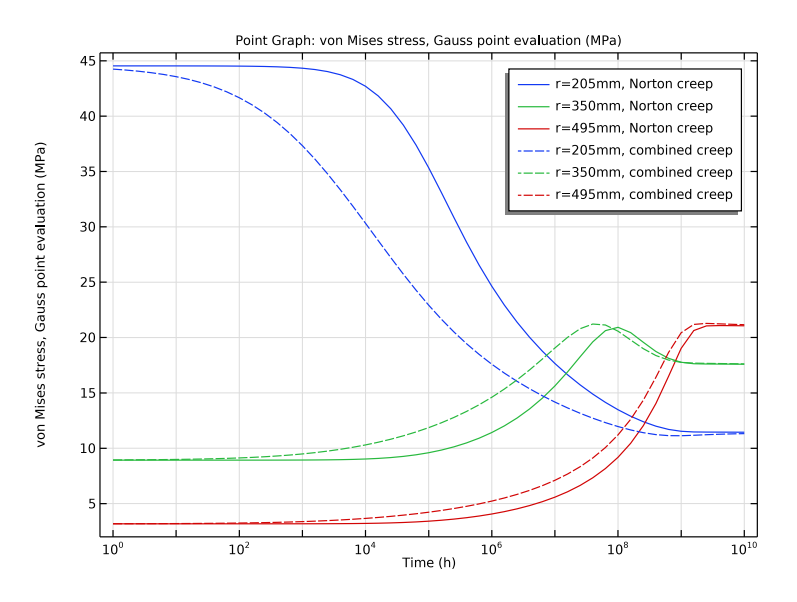

Figure 2: History of von Mises stress at radius 205 mm, 350 mm, and 495 mm, of the secondary creep only (solid lines), and with primary creep included (dashed lines).

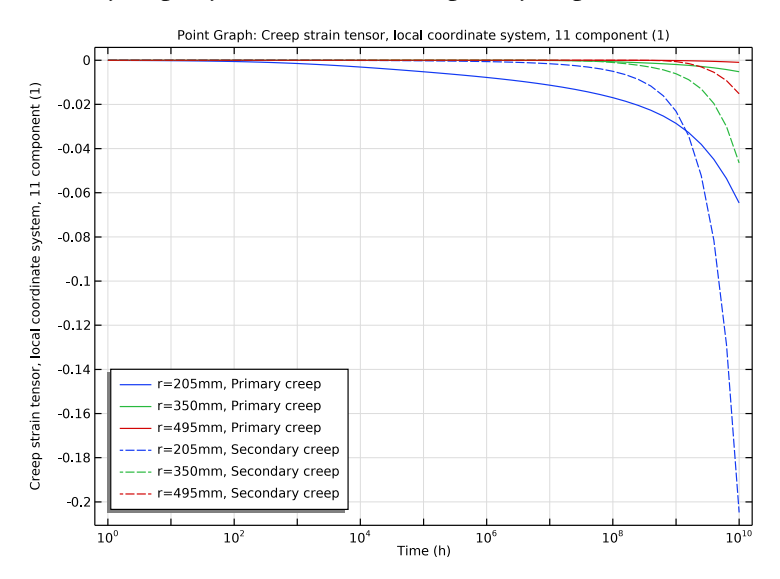

Figure 3: History of primary and secondary creep strain at radius 205 mm, 350 mm, and 495 mm.

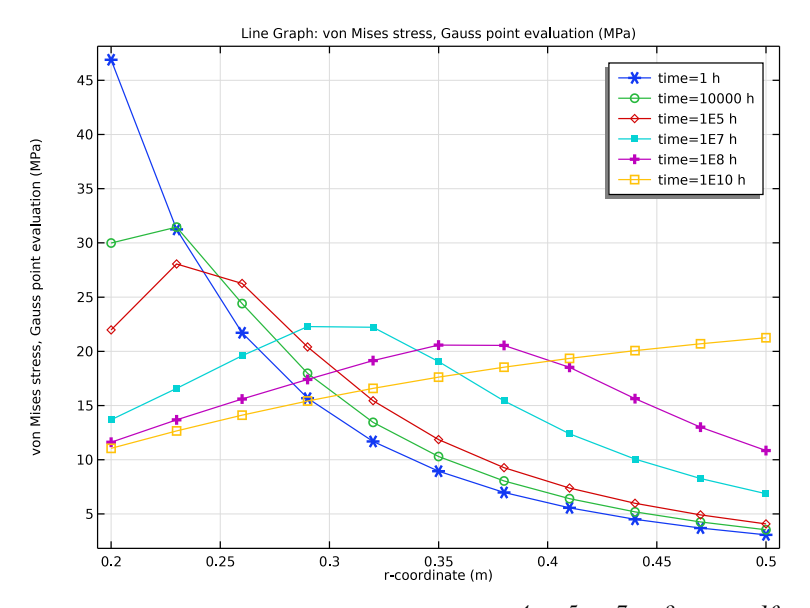

Figure 4: von Mises stress versus radius at  $t = 1, 10^4, 10^5, 10^7, 10^8$ , and  $10^{10}$  hours with primary creep included.

# Modeling in COMSOL Multiphysics

In COMSOL Multiphysics you can add several **Creep** nodes under the same Linear Elastic Material feature. Each creep node can define its unique creep model.

The Norton-Bailey's law is defied in Nonlinear Structural Materials Module with

$$\frac{\partial \varepsilon_{\rm c}}{\partial t} = A \left(\frac{\sigma_{\rm eff}}{\sigma_{\rm ref}}\right)^n m \left(\frac{t + t_{\rm shift}}{t_{\rm ref}}\right)^{m-1} e^{-\frac{Q}{RT}}$$

In order to normalize the equivalent stress in MPa and the time in h, set the reference stress  $\sigma_{ref} = 1$  MPa and the reference time  $t_{ref} = 1$  h. Set the time shift  $t_{shift}$  to 1 min in order to avoid the singularity that occurs at t = 0. Considering the long time scale of the analysis this has a negligible effect on the results.

Application Library path: Nonlinear\_Structural\_Materials\_Module/Creep/ combined\_creep

# Modeling Instructions

From the File menu, choose Open.

Browse to the model's Application Libraries folder and double-click the file thermally\_induced\_creep.mph.

#### COMPONENT I (COMPI)

In the Model Builder window, expand the Component I (compl) node.

# SOLID MECHANICS (SOLID)

## Linear Elastic Material I

In the Model Builder window, expand the Component I (comp1)>Solid Mechanics (solid) node, then click Linear Elastic Material I.

## Creep 2

- I In the Physics toolbar, click Attributes and choose Creep.
- 2 In the Settings window for Creep, locate the Creep Data section.
- 3 From the Material model list, choose Norton-Bailey.
- 4 From the A list, choose User defined. In the associated text field, type 10[1/h].
- **5** From the  $\sigma_{ref}$  list, choose **User defined**. From the *n* list, choose **User defined**. In the associated text field, type **3.5**.
- 6 In the *m* text field, type 0.5.
- 7 In the t<sub>shift</sub> text field, type 1[min].
- 8 Select the Include temperature dependency check box.
- **9** In the *Q* text field, type 1.0393e5[J/mol].
- 10 Locate the Model Input section. From the T list, choose User defined. In the associated text field, type T.

Study 1 solves the model with only Creep I enabled. Disable Creep 2 for this study.

# STUDY I

#### Step 1: Time Dependent

- I In the Model Builder window, expand the Study I node, then click Step I: Time Dependent.
- 2 In the Settings window for Time Dependent, locate the Physics and Variables Selection section.
- **3** Select the Modify model configuration for study step check box.
- 4 In the Physics and variables selection tree, select Component I (compl)> Solid Mechanics (solid)>Linear Elastic Material I>Creep 2.
- 5 Click 🕢 Disable.

Add a new study to solve for the combined creep.

# ADD STUDY

- I In the Home toolbar, click  $\stackrel{\text{rob}}{\longrightarrow}$  Add Study to open the Add Study window.
- 2 Go to the Add Study window.
- 3 Find the Studies subsection. In the Select Study tree, select General Studies> Time Dependent.
- 4 Click Add Study in the window toolbar.
- 5 In the Home toolbar, click  $\stackrel{\sim}{\longrightarrow}$  Add Study to close the Add Study window.

# STUDY 2

# Step 1: Time Dependent

- I In the Settings window for Time Dependent, locate the Study Settings section.
- 2 From the Time unit list, choose h.
- **3** In the **Output times** text field, type 0 10^{range(0,0.2,10)}.
- 4 From the Tolerance list, choose User controlled.
- 5 In the **Relative tolerance** text field, type 1e-4.

# Solution 2 (sol2)

- I In the Study toolbar, click **here** Show Default Solver.
- 2 In the Model Builder window, expand the Solution 2 (sol2) node, then click Time-Dependent Solver I.
- **3** In the **Settings** window for **Time-Dependent Solver**, click to expand the **Time Stepping** section.

- 4 Select the Initial step check box.
- 5 In the associated text field, type 1[min].
- 6 From the Steps taken by solver list, choose Strict.
- 7 In the Study toolbar, click **=** Compute.

# RESULTS

Stress with Combined Creep Select the solution at  $10^8$  hours to reproduce Figure 1.

- I In the Settings window for 2D Plot Group, type Stress with Combined Creep in the Label text field.
- 2 Locate the Data section. From the Time (h) list, choose IE8.

Surface 1

- I In the Model Builder window, expand the Stress with Combined Creep node, then click Surface I.
- 2 In the Settings window for Surface, locate the Expression section.
- 3 From the Unit list, choose MPa.
- **4** In the Stress with Combined Creep toolbar, click **O** Plot.
- **5** Click the  $\leftrightarrow$  **Zoom Extents** button in the **Graphics** toolbar.

The commands below illustrate how to generate Figure 2.

Stress with Combined Creep, 3D

- I In the Model Builder window, under Results click Stress, 3D (solid) I.
- 2 In the Settings window for 3D Plot Group, type Stress with Combined Creep, 3D in the Label text field.
- 3 Locate the Data section. From the Time (h) list, choose IE8.

# Surface 1

- I In the Model Builder window, expand the Stress with Combined Creep, 3D node, then click Surface I.
- 2 In the Settings window for Surface, locate the Expression section.
- 3 From the Unit list, choose MPa.
- **4** In the Stress with Combined Creep, **3D** toolbar, click **O** Plot.

## Cut Point 2D 2

I In the Model Builder window, expand the Results>Datasets node.

- 2 Right-click Results>Datasets>Cut Point 2D I and choose Duplicate.
- 3 In the Settings window for Cut Point 2D, locate the Data section.
- 4 From the Dataset list, choose Study 2/Solution 2 (sol2).

#### Point Graph 1

- I In the Model Builder window, expand the Results>von Mises Stress node, then click Point Graph I.
- 2 In the Settings window for Point Graph, click to expand the Legends section.
- **3** In the table, enter the following settings:

# Legends

r=205mm, Norton creep r=350mm, Norton creep r=495mm, Norton creep

Point Graph 2

- I Right-click Results>von Mises Stress>Point Graph I and choose Duplicate.
- 2 In the Settings window for Point Graph, locate the Data section.
- 3 From the Dataset list, choose Cut Point 2D 2.
- 4 Click to expand the **Title** section. From the **Title type** list, choose **None**.
- 5 Click to expand the Coloring and Style section. Find the Line style subsection. From the Line list, choose Dashed.
- 6 From the Color list, choose Cycle (reset).
- 7 Locate the Legends section. In the table, enter the following settings:

#### Legends

- r=205mm, combined creep
- r=350mm, combined creep
- r=495mm, combined creep
- 8 In the von†Mises Stress toolbar, click 🗿 Plot.

To get Figure 4, continue with the steps below:

#### Cut Line 2D I

- I In the **Results** toolbar, click **Cut Line 2D**.
- 2 In the Settings window for Cut Line 2D, locate the Data section.
- 3 From the Dataset list, choose Study 2/Solution 2 (sol2).

- 4 Locate the Line Data section. In row Point I, set R to 0.2.
- **5** In row **Point 2**, set **R** to **0.5**.

# von Mises Stress, Profile

- I In the Results toolbar, click  $\sim$  ID Plot Group.
- 2 In the Settings window for ID Plot Group, type von†Mises Stress, Profile in the Label text field.
- 3 Locate the Data section. From the Dataset list, choose Cut Line 2D I.
- 4 From the Time selection list, choose From list.
- 5 In the Times (h) list, choose 1, 10000, 1E5, 1E7, 1E8, and 1E10.

# Line Graph I

- I Right-click von Mises Stress, Profile and choose Line Graph.
- 2 In the Settings window for Line Graph, click Replace Expression in the upper-right corner of the y-Axis Data section. From the menu, choose Component I (compl)>
  Solid Mechanics>Stress (Gauss points)>solid.misesGp von Mises stress, Gauss point evaluation N/m<sup>2</sup>.
- 3 Locate the y-Axis Data section. From the Unit list, choose MPa.
- 4 Locate the x-Axis Data section. From the Parameter list, choose Expression.
- 5 In the Expression text field, type r.
- 6 Click to expand the Coloring and Style section. Find the Line markers subsection. From the Marker list, choose Cycle.
- 7 From the Positioning list, choose In data points.
- 8 Click to expand the Quality section. From the Resolution list, choose No refinement.
- 9 Click to expand the Legends section. Select the Show legends check box.
- IO Find the Include subsection. In the Prefix text field, type time=.
- II In the von<sup>+</sup>Mises Stress, Profile toolbar, click **O** Plot.

Primary and secondary creep strain can be plotted separately, see Figure 3.

#### Creep Strains

- I In the Home toolbar, click 🚛 Add Plot Group and choose ID Plot Group.
- 2 In the Settings window for ID Plot Group, type Creep Strains in the Label text field.

#### Point Graph 1

- I In the Creep Strains toolbar, click 📐 Point Graph.
- 2 In the Settings window for Point Graph, locate the Data section.

- 3 From the Dataset list, choose Cut Point 2D 2.
- 4 Click Replace Expression in the upper-right corner of the y-Axis Data section. From the menu, choose Component I (comp1)>Solid Mechanics>Strain (Gauss points)>
  Creep strain tensor, local coordinate system>solid.lemm1.cmm2.ecGp11 Creep strain tensor, local coordinate system, 11 component.
- 5 Locate the Legends section. Select the Show legends check box.
- 6 From the Legends list, choose Manual.
- 7 In the table, enter the following settings:

#### Legends

| r=205mm, | Primary | creep |
|----------|---------|-------|
| r=350mm, | Primary | creep |
| r=495mm, | Primary | creep |

# Point Graph 2

- I Right-click Point Graph I and choose Duplicate.
- 2 In the Settings window for Point Graph, click Replace Expression in the upper-right corner of the y-Axis Data section. From the menu, choose Component I (compl)> Solid Mechanics>Strain (Gauss points)>Creep strain tensor, local coordinate system> solid.lemml.ccmml.ecGpll Creep strain tensor, local coordinate system, ll component.
- **3** Locate the **Coloring and Style** section. Find the **Line style** subsection. From the **Line** list, choose **Dashed**.
- 4 From the Color list, choose Cycle (reset).
- 5 Locate the Legends section. In the table, enter the following settings:

#### Legends

| r=205mm, | Secondary | creep |
|----------|-----------|-------|
|----------|-----------|-------|

r=350mm, Secondary creep

r=495mm, Secondary creep

- 6 Locate the Title section. From the Title type list, choose None.
- 7 Click the **x-Axis Log Scale** button in the **Graphics** toolbar.

# Creep Strains

- I In the Model Builder window, click Creep Strains.
- 2 In the Settings window for ID Plot Group, locate the Legend section.
- 3 From the Position list, choose Lower left.

**4** In the **Creep Strains** toolbar, click **I Plot**.